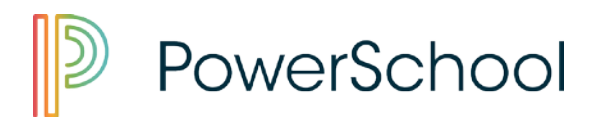

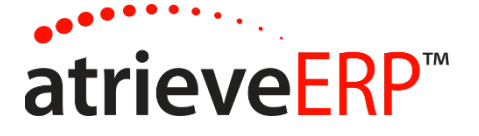

Viewing your Dispatches and Other Information

This brochure will assist in viewing your Dispatches, booking Unavailability, and reviewing your Personal information.

This process will allow you to see the days that you have been dispatched for. Listed are the days you will be paid for. If you have worked for someone and the day or days are not showing, please contact the school as you will not be paid for days not listed.

1. A link has been provided on your home page under "for Staff" to access the Portal Login through the SRB Atrieve ERP menu option.

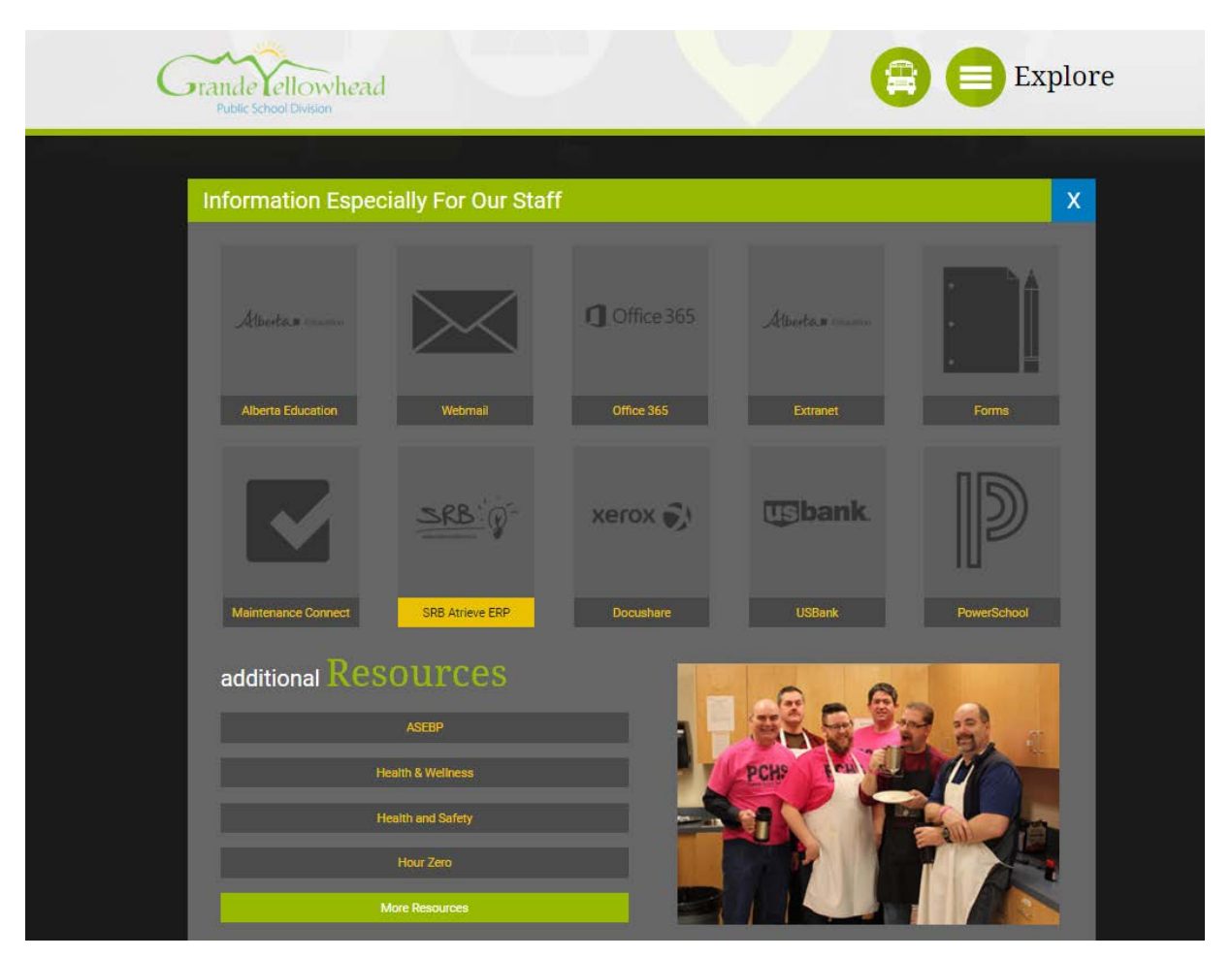

2. Enter your username and password provided to you. It is the same username and password that was provided to you by Hazel Shearer at 780-723-4471 ext. 142 for your GYPSD email.

This document is provided under license PowerSchool Canada ULC. and may be used or copied only in accordance with the terms and conditions of such license. The information contained herein is subject to change without notice.

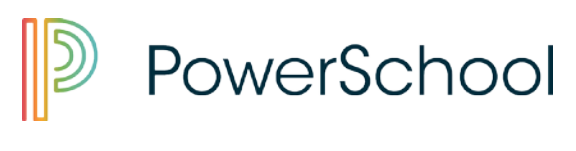

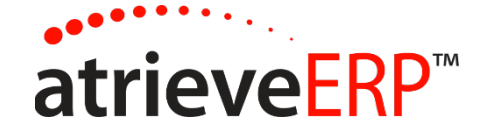

| Grande Lellowhead<br>Public School Division | atrieve                           | ERP <sup>TM</sup> by SRB Education<br>Solutions Inc. | Browser Compatibility. Support Links | 🌡 Not logged in <u>(login)</u><br>🚳 <u>Home</u> |
|---------------------------------------------|-----------------------------------|------------------------------------------------------|--------------------------------------|-------------------------------------------------|
|                                             |                                   |                                                      |                                      |                                                 |
|                                             |                                   |                                                      |                                      |                                                 |
|                                             |                                   | _                                                    |                                      |                                                 |
|                                             | Login                             |                                                      |                                      |                                                 |
|                                             | Enter your username and password: |                                                      |                                      |                                                 |
|                                             | Username:                         |                                                      |                                      |                                                 |
|                                             | Password:                         |                                                      |                                      |                                                 |
|                                             | Login Reset                       |                                                      |                                      |                                                 |

## Viewing your Dispatches

From the My Dispatches Menu select View Dispatches.

| Grande Vellowhead |    |                  | atrieveERP          | Browser Compatibility Ø Support Links | 👗 Sub Test<br>🕼 Logout<br>🊱 Home |
|-------------------|----|------------------|---------------------|---------------------------------------|----------------------------------|
|                   | Му | y Info 🛛 My Di   | spatches            |                                       |                                  |
|                   |    | View D<br>Unavai | spatches<br>ability |                                       |                                  |

# **Dispatch Summary Information**

The next screen will give you a summary of your dispatches. You have the ability to extend or shorten the date range of the dispatches you would like to view. By clicking on the ID No that is in underlined in blue, you will be able to view individual dispatches in detail.

| Grande ellowhead | atrieveERP                                                                                                    | Browser Compatibility<br>Support Links | 🍰 Sub Test<br>≰n Logout<br>🚱 Home |
|------------------|----------------------------------------------------------------------------------------------------|----------------------------------------|-----------------------------------|
|                  | wy into wy Jispatches                                                                                                    |                                        |                                   |
|                  | View / Change: Absence and Dispatch Listing                                                                                                    |                                        |                                   |
|                  | Instructions: Click on the ID Number To View, Close Or Cancel An Absence Or Dispatch.                                                                                                    |                                        |                                   |
|                  | Absences Date Range: 01-Mar-2017 To 01-Apr-2018 Refeest Absences                                                                                                    |                                        |                                   |
|                  | ID No Start Dale End Date Absence Reason Replacing Employee(s) Absence Units                                                                                                    |                                        |                                   |
|                  | Dispatches         Date Range:         OT-Mar-2017         To         OT-Mar-2018         Refresh Dispatches           O No<br>11122         ScApe/2017         End Date         End Date         End Date         End Date         Absent Engloyee         Absent Units           11122         ScApe/2017         Contact Contact         Test, Del Testder         1.0 |                                        |                                   |
|                  | Canceled / Denied Leave Requests - No Absence record D No Sturt Date End Date Absence Reson                                                                                                    |                                        |                                   |
|                  |                                                                                                    |                                        |                                   |

This document is provided under license PowerSchool Canada ULC. and may be used or copied only in accordance with the terms and conditions of such license. The information contained herein is subject to change without notice.

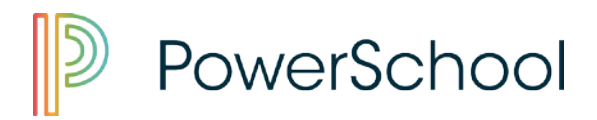

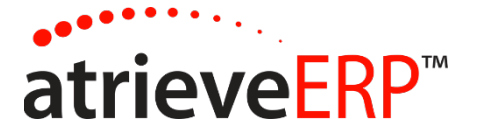

### **Dispatch Detail Information**

This screen will show you the details of your dispatch. Listed are the days you will be paid for. If you have worked for someone and the day or days are not showing, please contact the school as you will not be paid for days not listed.

| Crande Tellowhead<br>Public School Division |             |             |                                                                                   | My Info My Die                                                                                                    | atrieveE                                                             | RP™             |       |         | Browser Compatibility Support Links | 🍰 Sub Test<br>🕼 Logout<br>🊱 Home |
|---------------------------------------------|-------------|-------------|-----------------------------------------------------------------------------------|----------------------------------------------------------------------------------------------------|----------------------------------------------------------------------|-----------------|-------|---------|-------------------------------------|----------------------------------|
|                                             |             |             |                                                                                   | mynno mybisj                                                                                                    | Jacines                                                              |                 |       |         |                                     |                                  |
|                                             |             |             |                                                                                   | View / Change: Dispatch Deta                                                                                                    | ils for ID 11122                                                     |                 |       |         |                                     |                                  |
|                                             |             |             | ID Number:<br>Dates:<br>Replacing<br>Employee(s):<br>Subjects/Levels:<br>Message: | 11122<br>25-Apr-2017 To 04-May-2017<br>Srb Teacher Test<br>You can find the Sub plans in the top le<br>period as we are playing soccer outside<br>West side. Thank you. | ft hand drawer. Dress warm for s<br>. You can park in Parking Spot 8 | econd<br>on the | Ň     | iew Map |                                     |                                  |
|                                             | Date        | Week Day    | Position                                                                          | Location                                                                                                    |                                                                      | Start           | End   | Absence |                                     |                                  |
|                                             | 25-Apr-2017 | 7 Tuesdav   | Substitute Teacher                                                                | Unknown Lo                                                                                                    | cation                                                               | 08:00           | 15:00 | 1.0     |                                     |                                  |
|                                             | 26-Apr-2017 | Wednesday   | Substitute Teacher                                                                | Unknown Lo                                                                                                    | cation                                                               | 08:00           | 15:00 | 1.0     |                                     |                                  |
|                                             | 27-Apr-2017 | 7 Thursday  | Substitute Teacher                                                                | Unknown Lo                                                                                                    | cation                                                               | 08:00           | 15:00 | 1.0     |                                     |                                  |
|                                             | 28-Apr-2017 | Friday      | Substitute Teacher                                                                | Unknown Lo                                                                                                    | cation                                                               | 08:00           | 15:00 | 1.0     |                                     |                                  |
|                                             | 01-May-201  | 7 Monday    | Substitute Teacher                                                                | Unknown Lo                                                                                                    | cation                                                               | 08:00           | 15:00 | 1.0     |                                     |                                  |
|                                             | 02-May-201  | 7 Tuesday   | Substitute Teacher                                                                | Unknown Lo                                                                                                    | cation                                                               | 08:00           | 15:00 | 1.0     |                                     |                                  |
|                                             | 03-May-201  | 7 Wednesday | Substitute Teacher                                                                | Unknown Lo                                                                                                    | cation                                                               | 08:00           | 15:00 | 1.0     |                                     |                                  |
|                                             | 04-May-201  | 7 Thursday  | Substitute Teacher                                                                | Unknown Lo                                                                                                    | cation                                                               | 08:00           | 15:00 | 1.0     |                                     |                                  |
|                                             |             |             | Close                                                                             | e (Shorten) C <u>a</u> ncel Dispatch                                                                                                    | Return to List                                                       |                 |       |         |                                     |                                  |

## **Unavailability**

Under the My Dispatches Menu select Unavailability.

| Grande lellowhead | rieveERP                          | Browser Compatibility Support Links | 👗 Sub Test<br>🕜 Logout<br>🊱 Home |
|-------------------|-----------------------------------|-------------------------------------|----------------------------------|
| My Info           | My Dispatches                     |                                     |                                  |
|                   | View Dispatches<br>Unavailability |                                     |                                  |

### **Entering Unavailability**

This screen Allows you to chose an reason as to why you are marking yourself unavailable. You can enter an absence for one day or a date range. If you are entering a date range, you can change the times of certain days you are unavailable. For instance you may only be unavailable for the morning of a particular day in that date range, but full days for others.

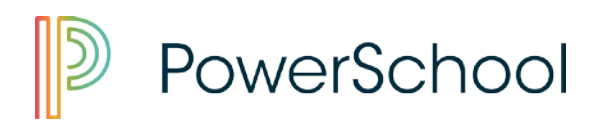

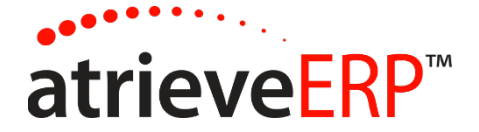

| Frande Lellowhead |           | atrieveERP                                                                                                    |                                                                                                  |                                                                       |                        |          | )"            | Browser Compatibility<br>Support Links | Sub Teet<br>Cogout |
|-------------------|-----------|----------------------------------------------------------------------------------------------------|--------------------------------------------------------------------------------------------------|-----------------------------------------------------------------------|------------------------|----------|---------------|----------------------------------------|--------------------|
|                   |           |                                                                                                    | My Info M                                                                                        | ly Dispatches                                                         |                        |          |               |                                        |                    |
|                   |           | Unava                                                                                                    | ailability: Add, Cha                                                                             | inge and View                                                         | History                |          |               |                                        |                    |
|                   | 20<br>EAG | Click on the                                                                                                    | Enter your unavailability i<br>calendar icon to select yo<br>Choose the reason yo<br>Unavailable | information then di<br>our dates from a po<br>ou are unavailable<br>V | ok Next.<br>p-up caler | ndar.    | View Hitstory |                                        |                    |
|                   |           |                                                                                                    | Enter the date(s) you v                                                                          | will be unavailable                                                   | c                      |          |               |                                        |                    |
|                   |           | Offer the dampy year music of introduction     Offer The weekly schedule you entry is assumed to repeat for each week within the date range.     Prevent offer the time in 5 Abour format. |                                                                                                  |                                                                       |                        |          |               |                                        |                    |
|                   |           | Week Day Un                                                                                                    | avallable                                                                                        | Start Time                                                            | To                     | End Time |               |                                        |                    |
|                   |           | Monday 🗹                                                                                                    | [                                                                                                | 01:00                                                                 | To                     | 23:59    |               |                                        |                    |
|                   |           | Tuesday 🛛                                                                                                    |                                                                                                  | 01:00                                                                 | To                     | 23:59    |               |                                        |                    |
|                   |           | Wednesday 🛛                                                                                                    |                                                                                                  | 08:00                                                                 | То                     | 11:00    |               |                                        |                    |
|                   |           | Thursday 🗹                                                                                                    | L                                                                                                | 08:00                                                                 | To                     | 11:00    |               |                                        |                    |
|                   |           | Enday                                                                                                    |                                                                                                  | 01:00                                                                 | Te                     | 23:59    |               |                                        |                    |
|                   |           | Saurday D                                                                                                    |                                                                                                  | 01:00                                                                 | To                     | 23:59    |               |                                        |                    |
|                   |           | , _                                                                                                    | Nex                                                                                              | t                                                                     |                        |          |               |                                        |                    |

### My Info

Select My Info, and it will bring up your individual information. If there is a change to be made, please send an email to the payroll mailbox at <a href="mailto:payroll@gypsd.ca">payroll@gypsd.ca</a> to submit the change of the information that needs to be corrected.

| Add to Favorites bar Kenned Public School Division |                                                                                        | atrieveERP                                                                                                    |                      | <ul> <li>Browser Compatibility</li> <li>Support Links</li> </ul> | 👗 Sub Test<br>🕼 Logout<br>🏠 Home |
|----------------------------------------------------|----------------------------------------------------------------------------------------|----------------------------------------------------------------------------------------------------|----------------------|------------------------------------------------------------------|----------------------------------|
|                                                    | Му                                                                                     | Info My Dispatches                                                                                                |                      |                                                                  |                                  |
|                                                    | Ind                                                                                    | ividual Information: Detail                                                                                       |                      |                                                                  |                                  |
|                                                    | Click on the und<br>If your personal information                                       | terfined links to view more detailed information.<br>is incorrect you can use the 'Contact Us' link to inform us. | Contact Us           |                                                                  |                                  |
|                                                    | Name: Test, Sub<br>Employee No: 99996<br>Status: Active<br>Seniority Date: 01-Jan-2016 | Address:<br>Edson, AB T7E 0A2<br>Phone: ()-<br>()-                                                                |                      |                                                                  |                                  |
|                                                    | 12                                                                                     | View My Attendance For This Year                                                                                  |                      |                                                                  |                                  |
|                                                    | Curre<br>View Assign History                                                           | ent And Future Assignments                                                                                        | View Subject History |                                                                  |                                  |
|                                                    |                                                                                        | Assignment History                                                                                                |                      |                                                                  |                                  |